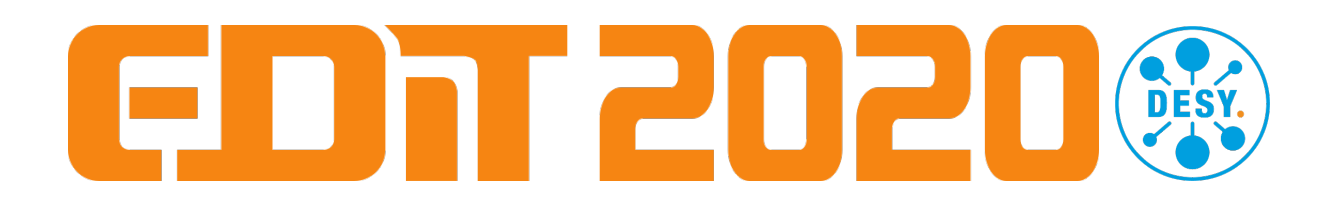

# Measurement of MIP signals, determination of the Light Yield

The signal of minimum ionizing particles (MIPs) is used as a reference scale in many detectors, e.g. the AHCAL calorimeter prototype. In this exercise you will measure the signal of MIPs (mimicked by the electrons of the DESY testbeam) in ADC tics. From this you can determine the Light Yield, which describes how many pixels of the SiPM light up for a MIP passing the detector layer. In order to calculate this quantity, you need to know the value of the gain (how many ADC tics correspond to one pixel). You learn in another exercise how to measure that.

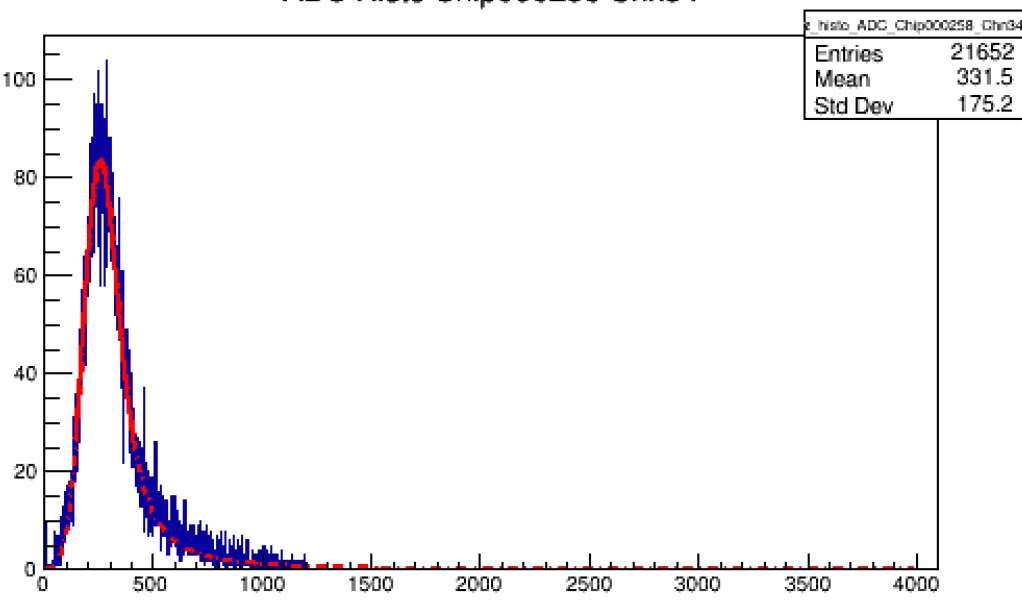

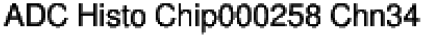

#### Goal:

• Learn about MIP signals and Light Yield

### Setup:

The setup for this measurement is rather complex:

- The detector has 7 layers, 1 in front of the absorber (sees MIPs) and 6 inside the absorber (see electromagnetic showers)
- The detector is configured with a LabView program on a Windows PC
- Runs are started and stopped with EUDAQ on a Linux PC
- The LabView and the Windows PC are inside the beam area. In order to access them during the measurement there is a Linux PC with a rdesktop connection to both in the beam hut.
- The data are copied to a computer farm, the NAF, from a different Linux PC.
- The data reconstruction and analysis are done on the NAF.

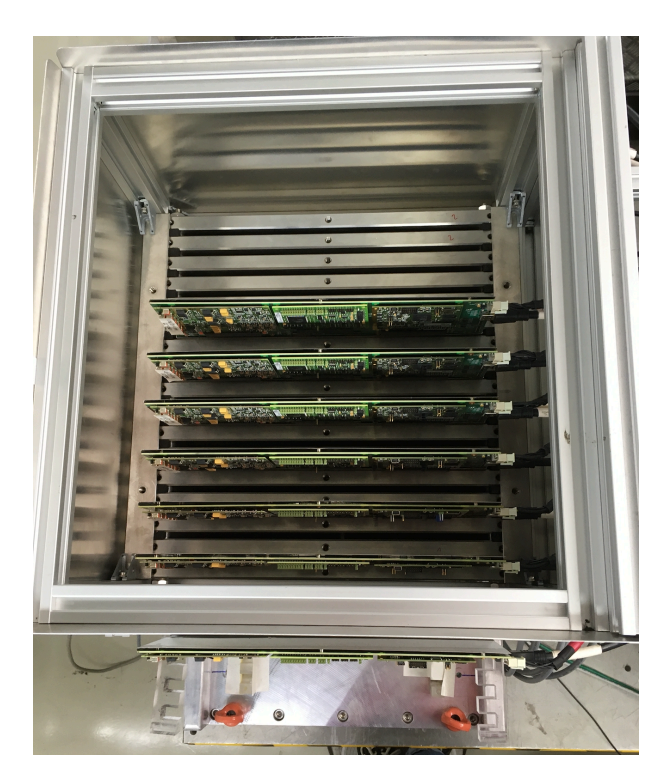

Top perspective

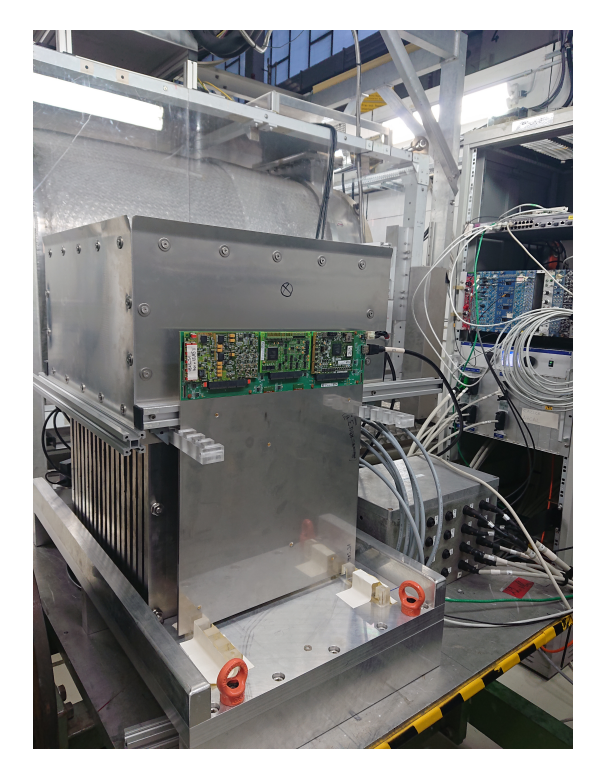

Front perspective

# Photos of setup:

# Data taking

- You will take the data together with the group analyzing the electromagnetic shower data.
- The data taking as well as the reconstruction takes some time, so it makes sense to start copying and reconstructing the data already directly after a run is finished. The reconstruction is different for the MIP and the shower data, so you will need to run your own reconstruction.
- For the MIP measurement, typically we use positrons with a beam energy of 3 GeV, where the beam rate is highest. Check if the energy has an influence! Take runs at 1 to 5 GeV in 1 GeV steps:
  - Choose the beam settings (steering of the testbeam magnet)
  - Start a new run in EUDAQ. Let it run for at least 200000 events (as counted for the bxidColl1 collector

| Curre                                                                                                 | nt Sta                                                                     | te: Ri                                                        | unning                                                                                               |                                                                                      |                                                                                                    |     |      |
|----------------------------------------------------------------------------------------------------|----------------------------------------------------------------------------|---------------------------------------------------------------|----------------------------------------------------------------------------------------------------|--------------------------------------------------------------------------------------|----------------------------------------------------------------------------------------------------|-----|------|
| ontrol                                                                                                |                                                                            |                                                               |                                                                                                    |                                                                                      |                                                                                                    |     |      |
| nit file:                                                                                             | /home/calice/eu                                                            | daq_EDIT20                                                    | )20/conf/ahcaLini                                                                                    |                                                                                      |                                                                                                    |     |      |
| Config file:                                                                                          | /home/calice/eudaq_EDIT2020/conf/desy_EDIT2020.conf                        |                                                               |                                                                                                    |                                                                                      |                                                                                                    |     |      |
| √ext RunN:                                                                                            |                                                                            |                                                               |                                                                                                    |                                                                                      |                                                                                                    |     | Stop |
|                                                                                                    |                                                                            |                                                               |                                                                                                    |                                                                                      |                                                                                                    |     |      |
| .og:                                                                                                  |                                                                            |                                                               |                                                                                                    |                                                                                      |                                                                                                    | Log |      |
|                                                                                                    |                                                                            |                                                               |                                                                                                    |                                                                                      |                                                                                                    |     |      |
| un Number:                                                                                            |                                                                            |                                                               |                                                                                                    |                                                                                      | 67556                                                                                                    |     |      |
| onnections                                                                                            |                                                                            |                                                               |                                                                                                    |                                                                                      |                                                                                                    |     |      |
|                                                                                                    |                                                                            |                                                               |                                                                                                    |                                                                                      |                                                                                                    |     |      |
| уре 🖌                                                                                                 | name                                                                       | state                                                         | connection                                                                                           | message                                                                              | information                                                                                                    |     |      |
| /pe /                                                                                                 | name<br>BIF1                                                               | state<br>CONF                                                 | connection<br>tcp://192.16                                                                           | message<br>Started                                                                   | information<br><eventn> 10088 <roc> 11497 <trig> 10093</trig></roc></eventn>                                                                                                    |     |      |
| ype<br>Producer<br>DataCollector                                                                      | BIF1<br>bxidColl1                                                          | state<br>CONF<br>CONF                                         | connection<br>tcp://192.16<br>tcp://127.0                                                            | message<br>Started<br>Started                                                        | information<br><eventn> 10088 <roc> 11497 <trig> 10093<br/><eventn> 195479 <queue> (0,0,0,0) &lt;_SERVER&gt; tcp://34376</queue></eventn></trig></roc></eventn>                                                                                                    |     |      |
| ype A<br>Producer<br>DataCollector<br>Producer                                                        | name<br>BIF1<br>bxidColl1<br>AHCAL1                                        | state<br>CONF<br>CONF<br>CONF                                 | connection<br>tcp://192.16<br>tcp://127.0<br>tcp://192.16                                            | message<br>Started<br>Started<br>Started                                             | Information<br><pre>cFuentl&gt; 10088 <roc> 11497 <trig> 10093<br/><eventl> 195479 <queue> (0,0,0,0) &lt;_SERVER&gt; tcp://34376<br/><pre>cyentl&gt; 195486 <astroc> 11497 <lasttingl> 121040</lasttingl></astroc></pre></queue></eventl></trig></roc></pre>                                                                                                    |     |      |
| ype<br>Producer<br>DataCollector<br>Producer<br>DataCollector                                         | BIF1<br>bxidColl1<br>AHCAL1<br>dc1                                         | state<br>CONF<br>CONF<br>CONF<br>CONF                         | connection<br>tcp://192.16<br>tcp://127.0<br>tcp://192.16<br>tcp://192.16                            | message<br>Started<br>Started<br>Started<br>Started                                  | Information<br><eventnb 10088="" <roc=""> 11497 <trig> 10093<br/><eventnb (0.0,0,0,0)="" 195479="" <.server="" <queueo=""> tcp://34376<br/><eventnb 195486="" stastroc=""> 11497 stastTrigh&gt; 121040<br/><eventnb 195476="" <server="" berg="" me653<br=""><eventnb 195476="" <server="" berg="" me653<="" td=""><td></td><td></td></eventnb></eventnb></eventnb></eventnb></trig></eventnb>                                                                                                    |     |      |
| ype<br>Producer<br>DataCollector<br>Producer<br>DataCollector                                         | name<br>BIF1<br>bxidColl1<br>AHCAL1<br>dc1<br>log                          | state<br>CONF<br>CONF<br>CONF<br>CONF<br>CONF                 | connection<br>tcp://192.16<br>tcp://127.0<br>tcp://192.16<br>tcp://192.16<br>tcp://192.16            | message<br>Started<br>Started<br>Started<br>Started<br>Started                       | Information<br>externtN: 10088 eRC> 11497 <trig> 10093<br/>eXterntN: 195479 <causey (0,0,0,0)="" 34376<br="" <_server:="" tcp:="">externtN: 195476 &lt;_SERVER: tcp://46453<br/>&lt;_SERVER: tcp://46570</causey></trig>                                                                                                    |     |      |
| Producer<br>DataCollector<br>Producer<br>DataCollector<br>LogCollector<br>Monitor                     | name<br>BIF1<br>bxidColl1<br>AHCAL1<br>dc1<br>log<br>StdEventMo            | state<br>CONF<br>CONF<br>CONF<br>CONF<br>CONF<br>CONF         | connection<br>tcp://192.16<br>tcp://127.0<br>tcp://192.16<br>tcp://192.16<br>tcp://192.16            | message<br>Started<br>Started<br>Started<br>Started<br>Started<br>Started            | Information<br>ExternIN-10088 -RCC> 11497 <trig> 10093<br/><eventni-195479 <.server="" <queues-(0,0,0,0)=""> tcp://34376<br/><eventni-195476 <.server=""> tcp://4613<br/>&lt;.SERVER&gt; tcp://4613<br/>&lt;.SERVER&gt; tcp://4613</eventni-195476></eventni-195479></trig>                                                                                                    |     |      |
| ype Producer<br>DataCollector<br>Producer<br>DataCollector<br>LogCollector<br>Monitor                 | name<br>BIF1<br>bxidColl1<br>AHCAL1<br>dc1<br>log<br>StdEventMo            | state<br>CONF<br>CONF<br>CONF<br>CONF<br>CONF<br>CONF         | connection<br>tcp://192.16<br>tcp://127.0<br>tcp://192.16<br>tcp://192.16<br>tcp://192.16            | message<br>Started<br>Started<br>Started<br>Started<br>Started<br>Started            | Information<br>eventNi 10088 eRC>11497 <trig> 10093<br/>eVentNi 195479 <queues (0.0,0.0)="" 34376<br="" <_servers="" trp:="">eventNi 19546 extarROC1 11497 /autTrigNo 121040<br/>eVentNi 195476 &lt;_SERVERs trp://46453<br/>&lt;_SERVERs trp://34570<br/>eVentNi 195463 &lt;_SERVERs trp://34617</queues></trig>                                                                                                    |     |      |
| ype A<br>Producer<br>DataCollector<br>Producer<br>DataCollector<br>LogCollector<br>Monitor            | name<br>BIF1<br>bxidColl1<br>AHCAL1<br>dc1<br>log<br>StdEventMo            | State<br>CONF<br>CONF<br>CONF<br>CONF<br>CONF<br>CONF         | connection<br>tcp://192.16<br>tcp://127.0<br>tcp://192.16<br>tcp://192.16<br>tcp://192.16            | message<br>Started<br>Started<br>Started<br>Started<br>Started<br>Started            | Information<br>EventNb 10088 -RCC> 11497 <trig> 10093<br/><br/> <br/> cheentNb 195479 <chauses (00,0,0)="" .serveb="" 34376<br="" <="" tcp:=""><br/> <br/> eventNb 195476 <datsroc> 11497 <datstingnb 121040<br=""><br/> <br/> cheentNb 195476 <br/> <br/> <br/> <br/> cEVEDt tcp://4570<br/><br/> <br> <br/> cbentNb 195463 <br/> <br/> <br/> <br/> <br/> cEVEDtb tcp://34617</br></datstingnb></datsroc></chauses></trig>                                                                                                    |     |      |
| ype<br>Producer<br>DataCollector<br>Troducer<br>DataCollector<br>ogCollector<br>Monitor               | name<br>BIF1<br>bxidColl1<br>AHCAL1<br>dc1<br>log<br>StdEventMo            | State<br>CONF<br>CONF<br>CONF<br>CONF<br>CONF<br>CONF         | connection<br>tcp://192.16<br>tcp://192.16<br>tcp://192.16<br>tcp://192.16<br>tcp://192.16           | message<br>Started<br>Started<br>Started<br>Started<br>Started<br>Started            | Information<br>eventNi 10088 eRC>11497 <trig> 10093<br/>eVentNi 195479 <queue> (0,0,0,0) &lt;_SERVER tcp://34376<br/>eventNi 19546 extarROC1 11497 <atttingly 121040<br="">eVentNi 195476 &lt;_SERVER tcp://46453<br/>&lt;_SERVER tcp://34570<br/>eVentNi 195463 &lt;_SERVER tcp://34617</atttingly></queue></trig>                                                                                                    |     |      |
| ype<br>Producer<br>DataCollector<br>Producer<br>DataCollector<br>LogCollector<br>Monitor              | name<br>BIF1<br>bxidColl1<br>AHCAL1<br>dc1<br>log<br>StdEventMo            | State<br>CONF<br>CONF<br>CONF<br>CONF<br>CONF<br>CONF         | connection<br>tcp://192.16<br>tcp://192.16<br>tcp://192.16<br>tcp://192.16<br>tcp://192.16           | message<br>Started<br>Started<br>Started<br>Started<br>Started<br>Started            | Information<br>EvenntN-10888 eRC>11497 <trig>10093<br/>«EventN-105479 «Cause» (0,0,0,0) &lt;_SERVER» tcp://34376<br/><terntn-195468 <attringfvb-121040<br="" <datesoc-11497=""><terntn-195476 46453<br="" <_server»="" tcp:="">&lt;_SERVER» tcp://43670<br/><terntn>195463 &lt;_SERVER» tcp://34617</terntn></terntn-195476></terntn-195468></trig>                                                                                                    |     |      |
| ype<br>Producer<br>DataCollector<br>Producer<br>DataCollector<br>Monitor                              | name<br>BIF1<br>bxidColl1<br>AHCAL1<br>dc1<br>log<br>StdEventMo            | State<br>CONF<br>CONF<br>CONF<br>CONF<br>CONF<br>CONF         | connection<br>tcp://192.16<br>tcp://1270<br>tcp://192.16<br>tcp://192.16<br>tcp://192.16             | message<br>Started<br>Started<br>Started<br>Started<br>Started<br>Started            | Information<br>e-termtN: 10088 eRC> 11497 <trig> 10093<br/>e-termtN: 195479 <queues (00,0,0)="" 34376<br="" <_servers="" trp:="">&lt;-termtN: 195466 sciatROC&gt; 11297 /actTrigNp: 121040<br/>&lt;-termtN: 195476 &lt;_SERVER&gt; trp://46453<br/>&lt;_SERVER&gt; trp://34570<br/>&lt;-termtN&gt; 195463 &lt;_SERVER&gt; trp://34617</queues></trig>                                                                                                    |     |      |
| ype A<br>froducer<br>DataCollector<br>DataCollector<br>DataCollector<br>agCollector<br>Aonitor        | name<br>BIF1<br>bxidColl1<br>AHCAL1<br>dc1<br>log<br>StdEventMo            | State<br>CONF<br>CONF<br>CONF<br>CONF<br>CONF<br>CONF         | connection<br>tcp://192.16<br>tcp://192.16<br>tcp://192.16<br>tcp://192.16                           | message<br>Started<br>Started<br>Started<br>Started<br>Started<br>Started            | Information<br>exemnN-10888 eROC>11497 <trig>10093<br/>eXemNN-195479 <queue (0.0.0.0)="" 34376<br="" <_server-="" tcp:="">exemnN-195466 <atabitoc>11497 <atatingle>121040<br/>eXemnN-195476 &lt;_SERVER- tcp://46433<br/>&lt;_SERVER- tcp://4670<br/><eventn-195463 34617<="" <_server-="" tcp:="" td=""><td></td><td></td></eventn-195463></atatingle></atabitoc></queue></trig>                                                                                                    |     |      |
| ype A<br>Yoducer<br>DataCollector<br>Yoducer<br>DataCollector<br>.ogCollector<br>Aonitor              | name<br>BIF1<br>bxidColl1<br>AHCAL1<br>dc1<br>log<br>StdEventMo            | state<br>CONF<br>CONF<br>CONF<br>CONF<br>CONF<br>CONF         | connection<br>trp://19216<br>trp://19216<br>trp://19216<br>trp://19216<br>trp://19216                | message<br>Started<br>Started<br>Started<br>Started<br>Started<br>Started<br>Started | Information<br>e-termtN 10988 eRC>11497 <trig> 10093<br/>e-termtN 195479 <queues (0.0.0.0)="" 34376<br="" <_servers="" trp:=""><termtn 195466="" sciatroc="">11207 <a 121040<br="" triatrights="">e-termtN 195465 <a 11207="" 121040<br="" actr="" triatros="" trights="">&lt;&lt; termtN 195463 &lt;<s (1.0.1000)<br="" termtsize="">&lt;&lt; termtN 195463 &lt;<s (1.0.1000)<="" td="" termtsize=""><td></td><td></td></s></s></a></a></termtn></queues></trig>                                                                                                    |     |      |
| ype Producer<br>JataCollector<br>Producer<br>JataCollector<br>JataCollector<br>OgCollector<br>Aonitor | name<br>BIF1<br>bxidColl1<br>AHCAL1<br>dc1<br>log<br>StdEventMo            | state<br>CONF<br>CONF<br>CONF<br>CONF<br>CONF<br>CONF         | connection<br>tcp://19216.<br>tcp://19216.<br>tcp://19216.<br>tcp://19216.<br>tcp://19216.           | message<br>Started<br>Started<br>Started<br>Started<br>Started<br>Started            | Information                                                                                                    |     |      |
| roducer<br>ataCollector<br>roducer<br>ataCollector<br>ataCollector<br>gCollector<br>fonitor           | name<br>BIF1<br>bxldColl1<br>AHCAL1<br>dc1<br>log<br>StdEventMo            | state<br>CONF<br>CONF<br>CONF<br>CONF<br>CONF<br>CONF         | connection<br>tcp://19216.<br>tcp://19216.<br>tcp://19216.<br>tcp://19216.<br>tcp://19216.           | message<br>Started<br>Started<br>Started<br>Started<br>Started<br>Started<br>Started | Information<br>e-termtN 10988 eRC>11497 <trig> 10093<br/>e-termtN 195479 <queues (0.0.0.0)="" 34376<br="" <_servers="" trp:=""><termtn 195466="" sciatroc="">11207 <a 121040<br="" ights="" triat="">e-termtN&gt; 195466 sciatROC&gt;11207 <a 121040<br="" ights="" triat=""><c 4670<br="" servers="" trp:=""><c 4670<br="" servers="" trp:=""><c 34617<="" servers="" td="" trp:=""><td></td><td></td></c></c></c></a></a></termtn></queues></trig>                                                                                                    |     |      |
| rpe<br>roducer<br>ataCollector<br>roducer<br>ataCollector<br>ogCollector<br>lonitor                   | name<br>BIF1<br>bxldColl1<br>AHCAL1<br>dc1<br>log<br>StdEventMo            | state<br>CONF<br>CONF<br>CONF<br>CONF<br>CONF<br>CONF         | connection<br>tcp://19216<br>tcp://19216<br>tcp://19216<br>tcp://19216                               | message<br>Started<br>Started<br>Started<br>Started<br>Started<br>Started            | Information<br>elvennNi 10688 eROC>11497 <trig> 10093<br/>elvenNi 195479 <queues (0.0.0.0)="" 34376<br="" <_servers="" tcp:="">elvennNi 195466 <ul> <li>def of the transformation of the transformation of transformation of the transformation of transformation of the transformation of transformation of transformat</li></ul></queues></trig>                                                                                                    |     |      |
| rpe roducer<br>roducer<br>roducer<br>ataCollector<br>ogCollector<br>lonitor                           | name<br>BIF1<br>bxidCotl1<br>AHCAL1<br>dc1<br>log<br>StdEventMo            | state<br>CONF<br>CONF<br>CONF<br>CONF<br>CONF<br>CONF         | connection<br>tcp://19216<br>tcp://19216<br>tcp://19216<br>tcp://19216                               | message<br>Started<br>Started<br>Started<br>Started<br>Started<br>Started<br>Started | Information<br>e-termIN: 10988 eRC>11497 <trig> 10093<br/>e-termIN: 195479 <queues (00,0,0)="" 34376<br="" <_servers="" trp:="">&lt;-termIN: 195466 sciatROC&gt;11207 <a 121040<br="" ights="" triat="">e-termIN: 195466 sciatROC&gt;11207 <a 121040<br="" ights="" triat="">e-termIN: 195463 <a <="" sciatrot="" td="" triat=""><td></td><td></td></a></a></a></queues></trig>                                                                                                    |     |      |
| rpe volucer<br>bataCollector<br>volucer<br>vataCollector<br>ogCollector<br>fonitor                    | name<br>BIF1<br>bxidColl1<br>AHCAL1<br>dc1<br>log<br>StdEventMo            | state<br>CONF<br>CONF<br>CONF<br>CONF<br>CONF<br>CONF<br>CONF | connection<br>tcp://19216<br>tcp://19216<br>tcp://19216<br>tcp://19216<br>tcp://19216                | message<br>Started<br>Started<br>Started<br>Started<br>Started<br>Started<br>Started | Information<br>evennN-10588 eROC>11497 <trig>10093<br/>eVennN-195479 <queue (0.0.0.0)="" 34376<br="" <_server="" tcp:="">evennN-195466 statROC&gt;11497 <a 2004<br="" triangle="">eVennN-195466 statROC&gt;11497 <a 2004<br="" triangle="">eVennN-195463 <a 2004<br="" triangle="">eVennN-195463 <a 2<="" td="" triangle=""><td></td><td></td></a></a></a></a></a></a></a></a></a></a></a></a></a></a></a></a></a></a></a></a></a></a></a></a></a></a></a></a></a></a></a></a></a></a></a></a></a></a></a></a></a></a></a></a></a></a></a></a></a></a></a></a></a></a></a></a></a></a></a></a></queue></trig> |     |      |
| roducer<br>DataCollector<br>roducer<br>DataCollector<br>ogCollector<br>fonitor                        | name<br>BIF1<br>bxidColl1<br>AHCAL1<br>dc1<br>log<br>StdEventMo            | state<br>CONF<br>CONF<br>CONF<br>CONF<br>CONF<br>CONF         | connection<br>trp://19216_<br>trp://19216_<br>trp://19216_<br>trp://19216_<br>trp://19216_           | message<br>Started<br>Started<br>Started<br>Started<br>Started<br>Started<br>Started | Information<br>e-termIN: 10588 eRC>11497 <trig> 10093<br/>e-termIN: 195479 <queues (0.0.0.0)="" 34376<br="" <_servers="" trp:="">&lt;-termIN: 195465 e.staR5CO: 11297 <attringfb: 121040<br="">&lt;-termIN: 195465 e.staR5CO: 11297 /astTringfb: 121040<br/>&lt;-termIN: 195463 &lt;.sERVERs trp://46453<br/>&lt;-termIN: 195463 &lt;.SERVERs trp://34617</attringfb:></queues></trig>                                                                                                    |     |      |
| rpe roducer<br>lataCollector<br>roducer<br>lataCollector<br>ogCollector<br>fonitor                    | name<br>BIF1<br>bidColl1<br>bidColl1<br>AHCAL1<br>dc1<br>log<br>StdEventMo | state<br>CONF<br>CONF<br>CONF<br>CONF<br>CONF<br>CONF         | connection<br>tp://19216_<br>tp://19216_<br>tp://19216_<br>tp://19216_<br>tp://19216_<br>tp://19216_ | message<br>Started<br>Started<br>Started<br>Started<br>Started<br>Started            | Information<br>eventNi 1088 eROCs 11497 <trigs 10093<br="">eVentNi 195479 <queue (0.0.0.0)="" 34376<br="" <_servers="" tp:="">eventNi 195466 sciatROCs 11297 /sattrigtby 212040<br/>eVentNi 195466 sciatROCs 11297 /sattrigtby 212040<br/>eVentNi 195463 &lt;_SERVERs tp://46453<br/>&lt;_SERVER tp://4510<br/>eVentNi 195463 &lt;_SERVERs tp://34617</queue></trigs>                                                                                                    |     |      |
| rpe<br>roducer<br>lataCollector<br>roducer<br>lataCollector<br>logCollector<br>lonitor                | name<br>BIF1<br>bxidColl1<br>bxidColl1<br>dc1<br>log<br>StdEventMo         | state<br>CONF<br>CONF<br>CONF<br>CONF<br>CONF<br>CONF         | connection<br>trp://19216_<br>trp://19216_<br>trp://19216_<br>trp://19216_<br>trp://19216_           | message<br>Started<br>Started<br>Started<br>Started<br>Started<br>Started            | Information<br>e-termtN 10988 eRC>11497 <trig> 10093<br/>e-termtN 195479 <queue (0.0.0.0)="" 34376<br="" <_servers="" trp:="">&lt;-termtN 195465 e.staRPCO-11497 /astTrigNs 121040<br/>e-termtN&gt; 195465 e.staRPCO-11497 /astTrigNs 121040<br/>&lt;-termtN&gt; 195463 &lt;.SERVER&gt; trp://4613<br/>&lt;-termtN&gt; 195463 &lt;.SERVER&gt; trp://34617</queue></trig>                                                                                                    |     |      |

• Take note of the settings (run number, beam energy, ...)

 Check in the EUDAQ OnlineMonitor that the beam hits the detector in the center

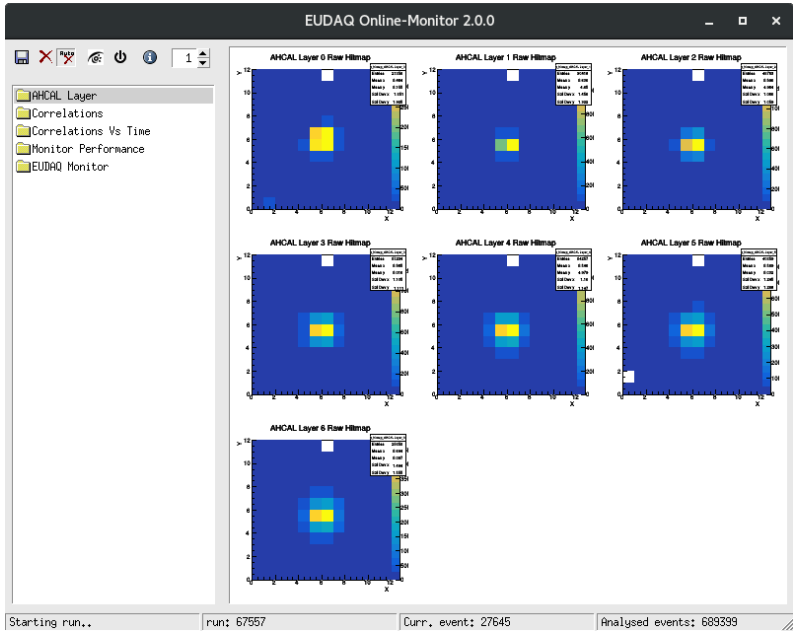

 Check in LabView that the AHCAL is actually taking data (points are moving in the "Data Taking" tab)

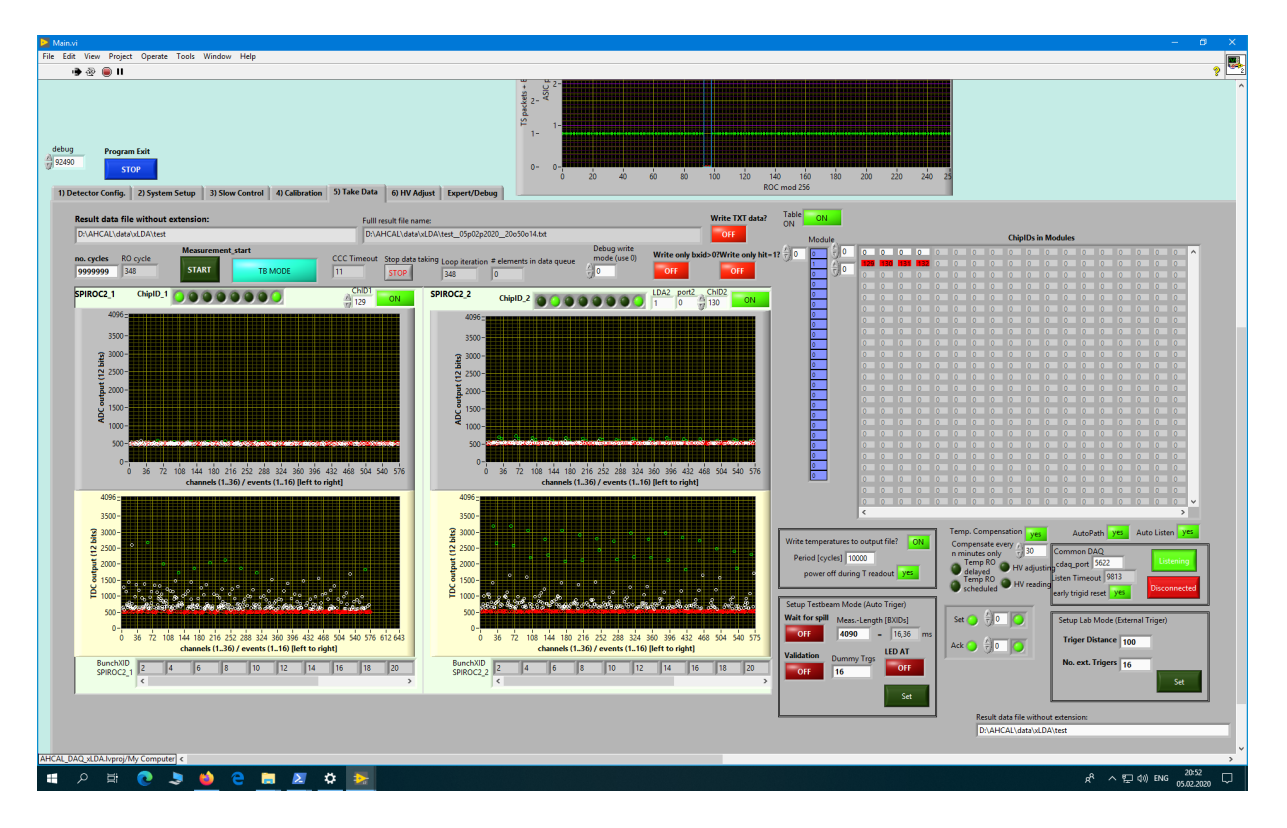

# Copying of the data

On the leftmost PC (flchcallab5) in the beam hut, the directories of the EUDAQ PC are mounted, such that you can copy the data to the mass storage of the NAF.

- In /home/calice/EDIT2020/data the directories are mounted, and there is a script to copy the data, copyData.sh
  - o Change to that directory: cd /home/calice/EDIT2020/data
  - Edit copyData.sh to use your user account (school06 or school07, the following examples will be given for school06) and the run(s) you want to copy
  - o Run it: ./copyData.sh

# Analyse the data

The analysis proceeds in several steps:

- Generating a ROOT Tree from the raw data: First, the recorded raw data (slcio format) has to be converted into a ROOT tree featuring for example the required information about ADC hit amplitudes of a specific channel.
- Pedestal subtraction, histogram filling and fitting: In this step the pedestals are subtracted from the MIP amplitudes (they have been measured before with a high statistics sample, and the values are stored locally on a .txt file). After that, for each channel the amplitude distribution is filled into a histogram and fitted with the convolution of a Landau distribution and a Gaussian.
  - do you know why this functional form?

The most probable value of the fitted function is used as the MIP calibration value for the channel, which is applied in the reconstruction of the shower analysis part to convert the energy to the MIP scale.

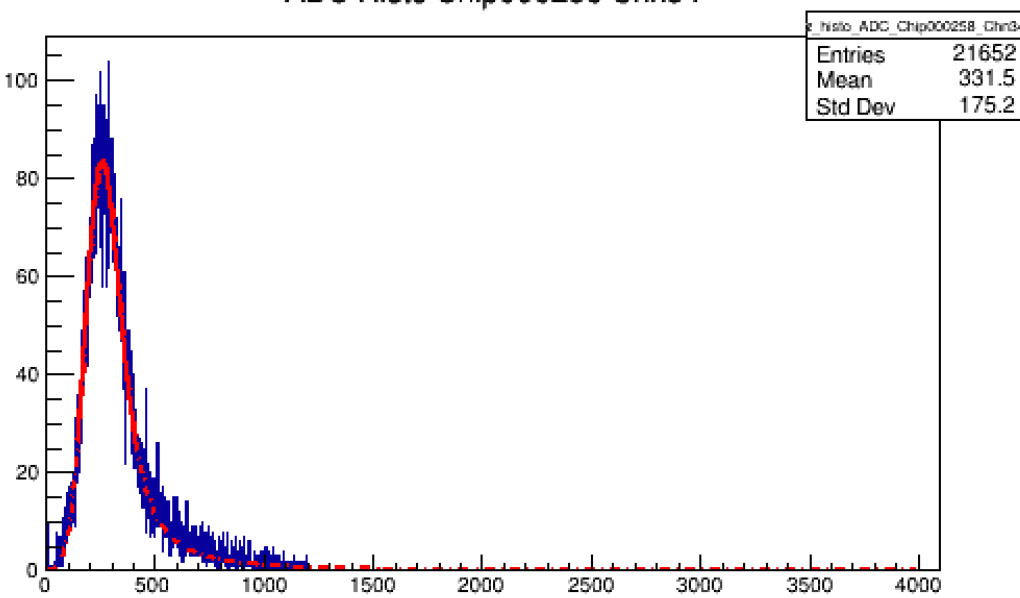

ADC Histo Chip000258 Chn34

- For the mip analysis, open a connection to the NAF:
  - o In a new terminal: ssh -X school07@naf-ilc11.desy.de
  - o Initialise software by source init\_software.sh
- Change to the directory with the scripts: cd mip\_spectra
- Edit get\_root\_tree\_MIPS.sh:
  - o Put the absolute path of the file you want to process (/nfs/dust/ilc/user/ school07/EDIT2020/TBExercise/data/[file].xml)
  - o Put the output folder (create before in the same directory, a new folder for each energy is required.)
- Run it: ./get\_root\_tree\_MIPS.sh to create the ROOT tree

- Run the mip\_extractor program to do the pedestal subtraction, fill the histograms and perform the fits:
  - mip\_extractor [output\_folder]/mip\_tree.root AT\_Pedestal\_Table.tsv [output\_folder]
- - The program creates two files of interest in the output folder:
    - *mipfits.tsv* A table of the fitted channels featuring the following fit parameters:
      - MPV: Most Probable Value (maximum of fit)
      - Iw: Landau width
      - gw: Gaussian width
    - o *fitted\_mip\_spectra.root* a ROOT file with all fitted spectra of the channels
- Look at the fits: How many channels could be fitted properly with sufficient statistics? What is the MIP value (MPV)?
- Compare the MIP values from file *mipfits.tsv* for different beam energies. For this you have to repeat the previous steps for each measured beam energy.
- Calculate the light yield with the gain values provided in *gain\_values.tsv*. What do you think about this value, is it small or large?